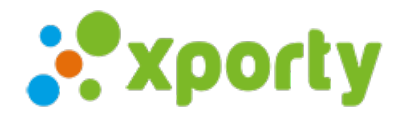

## Crear la siguiente fase de liguilla (ranking) con ascensos y descensos

Paso 1. Configurar los cambios de posiciones para la siguiente fase.

Entra en Panel de administrador del torneo – en el menú principal haz clic en Fases y cuadros -> © Opciones de la fase anterior (Si estas creando la fase 2, entonces tienes que entrar en © Opciones de la Fase]

| Z           | ا بيون مسا        | Ē | 20                                                                                                    | and and         | e teres       | 8928                |                     |                      |                   | ES 🔻          | A (         |              |            |
|-------------|-------------------|---|----------------------------------------------------------------------------------------------------|-----------------|---------------|---------------------|---------------------|----------------------|-------------------|---------------|-------------|--------------|------------|
|             |                   |   |                                                                                                    |                 |               |                     |                     | 1 Aviso              |                   |               |             |              |            |
| <u>_</u>    | Página pública    |   |                                                                                                    |                 |               |                     |                     |                      |                   |               |             |              |            |
| *           | Inicio            |   | Fas                                                                                                    | es, Cuadro      | os y Hor      | arios               |                     |                      | 况 Asis            | tente 🕇 🕇     | Añadir fase | e <b>-</b> A | cciones 🔻  |
| ٠           | Configuración ~   |   | Fases                                                                                                    | del torneo. La: | s fases indic | an como se va a de: | sarrollar el torneo | . Una fase puede ser | una liga, una lig | uilla por gri | upos o una  | eliminat     | oria.      |
|             | Categorías        |   | También preces combinarlas. A la derecha de cada fase verás el botón 🔹 que te ayudará a configurar la fase, añadir participantes, generar calenda ic de partidos o cuadros automáticamente, etc. |                 |               |                     |                     |                      |                   |               |             |              |            |
| <b>:</b> :: | Inscripción ~     |   | /                                                                                                    | $\mathcal{L}$   |               |                     | Buscar fase por     | participante         | Fi                | ltrar por fas | e o categor | ía           |            |
| <b></b>     | Fases y cuadros   |   |                                                                                                    | Categoría       | Fase          | Tipo                | Orden               | Comienza             | Finaliza          |               | Nº Pt.      | ¢            | •          |
|             | Comunicación      |   | 0                                                                                                    | Femenino        | Fase 1        | Grupos nivelados    | s 🕇 🗸               | 02/01/2023 09:0      | 2 5/02/203        | 22.22:00      | 10          | -            |            |
| U           | Pistas/horarios ~ |   | •                                                                                                    | Masculino       | Fase 1        | Grupos pivelado     |                     | 02/01/2023 09:00     | 05/02/202         | 23 22.00      | 81          |              | 0 +        |
|             | Sanciones         |   | U                                                                                                    | museduno        | 10361         | Grupos nivetado.    | · · •               | 02,01,2025 05.00     | 33/02/20.         | 10 22.00      | 51          | _            | ~ <b>4</b> |
| -           | Administradores   |   |                                                                                                    |                 |               |                     |                     |                      |                   |               |             |              |            |

## Entra en Configuración avanzada de ascensos y descensos

| Designal 1        |   | Americanist          |               | Calendario a       |                                                            |                     |                                                |  |  |  |  |  |
|-------------------|---|----------------------|---------------|--------------------|------------------------------------------------------------|---------------------|------------------------------------------------|--|--|--|--|--|
|                   |   |                      | 1 Aviso       |                    |                                                            |                     |                                                |  |  |  |  |  |
| 📮 Página pública  |   |                      |               |                    |                                                            |                     | Añadir nivel                                   |  |  |  |  |  |
| 😤 Inicio          |   | Fases, Cuadro        | os y Hor      | arios              | Generar/Regenerar grupos<br>Asignar jugadores a los grupos |                     |                                                |  |  |  |  |  |
| 💠 Configuración   | ~ | Fases del torneo. La | s fases indic | an como se va a de | Generar calendario de Partidos                             |                     |                                                |  |  |  |  |  |
| 🕂 Categorías      |   | También puedes con   | nbinarlas. A  | la derecha de cada | Importar calendario desde Excel                            |                     |                                                |  |  |  |  |  |
|                   |   | calendario de partid | os o cuadros  | s automáticamente, | , etc.                                                     |                     | Generar fase eliminatoria (playoffs)           |  |  |  |  |  |
| 😤 Inscripción     | ~ |                      |               |                    | Buscar fase po                                             | r participante      | Pasar jugadores a fase eliminatoria (playoffs) |  |  |  |  |  |
| 苗 Fases y cuadros |   | Categoría            | Fase          | Тіро               | Orden                                                      | Comienza            | Asignar horarios automáticamente               |  |  |  |  |  |
| 🖂 Comunicación    |   | Femenino             | Fase 1        | Grupos nivelado    | os 🛧 🗸                                                     | 02/01/2023 09:00    | Generar nueva fase con ascensos y descensos    |  |  |  |  |  |
| • Pistas/horarios | ~ | v                    |               |                    |                                                            | $ \longrightarrow $ | Configuración avanzada de ascensos y descensos |  |  |  |  |  |
| Sanciones         |   | Hasculino            | Fase 1        | Grupos nivelado    | <b>↑ ↓</b>                                                 | 2023 09:00          | Configuración                                  |  |  |  |  |  |
| 🏤 Administradores |   |                      |               |                    |                                                            |                     | Configuración fechas                           |  |  |  |  |  |
| _ /               |   |                      |               |                    |                                                            |                     | Clonar fase                                    |  |  |  |  |  |
| 🔝 Arbitros        |   |                      |               |                    |                                                            |                     | Eliminar                                       |  |  |  |  |  |

Se abrirá la pantalla de configuración de ascensos y descensos donde puedes indicar para cada grupo cuantas posiciones tienen que subir o bajar según la posición del ranking en que se hayan quedado en cada grupo/nivel.

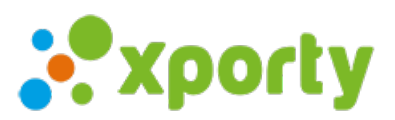

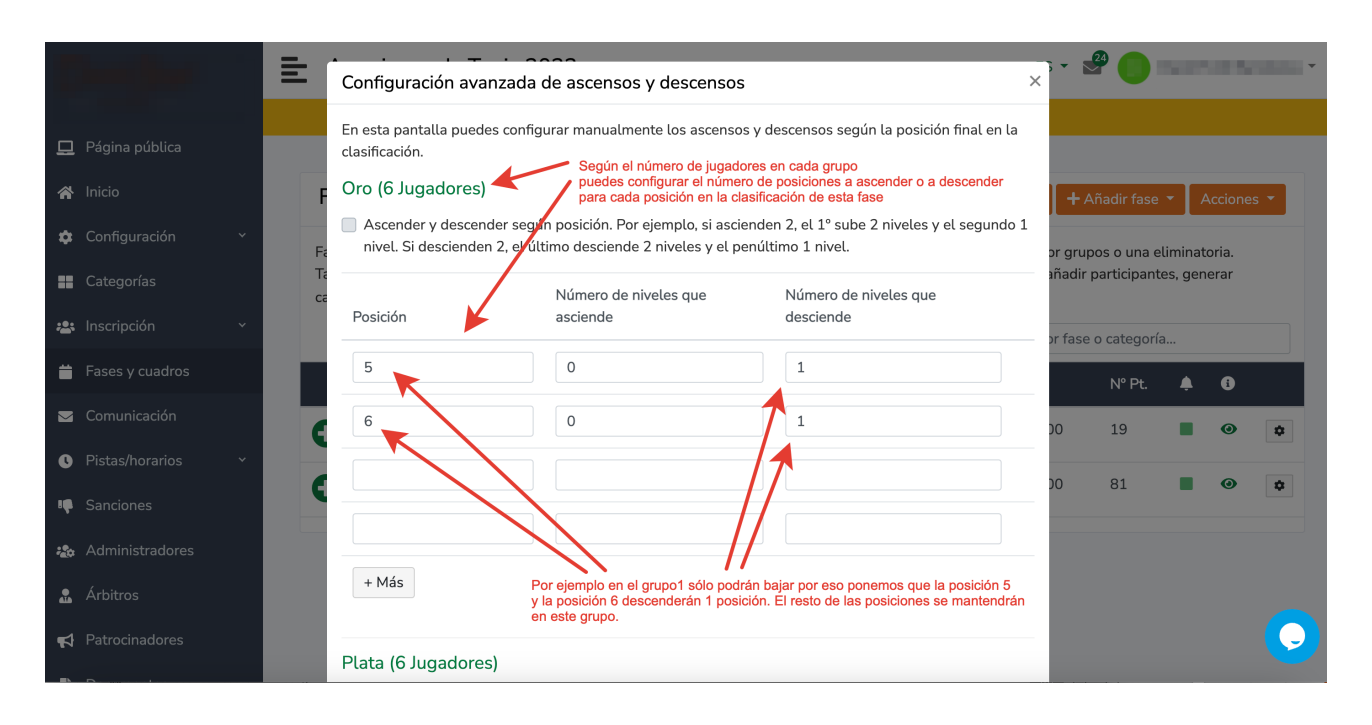

En los grupos/niveles intermedios se puede usar el check automático de descenso de X posiciones. Ascender y descender según posición.

Por ejemplo, si ascienden 2, el 1º sube 2 niveles y el segundo 1 nivel. Si descienden 2, el último desciende 2 niveles y el penúltimo 1 nivel.

| 묘   | Página pública | Ē   | Plata (6 Jugadores)<br>Astender y descender seg<br>nivel. Si descienden 2, el ú | en los grupos intermedios pod<br>según la posición o introducir u<br>para cada posición del grupo<br>ún posición for efemplo, si ascier<br>Ittimo descierdo 2 niveles y el per | emos usar el check automático<br>el ascenso y descenso manual<br>den 2, el 1º sube 2 niveles y el segundo 1<br>último 1 nivel. | ; <b>-</b> |              |         |         |              |
|-----|----------------|-----|---------------------------------------------------------------------------------|----------------------------------------------------------------------------------------------------|----------------------------------------------------------------------------------------------------|------------|--------------|---------|---------|--------------|
| *   |                | F   | Posición                                                                        | Numero de niveles que asciende                                                                                                    | Número de niveles que<br>desciende                                                                                             | + 4        | ñadir fase   | - / /   | Accione | s 🕶          |
| \$  |                | F   | 1                                                                               | 1                                                                                                    | 0                                                                                                    | or grup    | oos o una el | iminat  | oria.   |              |
| ==  |                | Ca  |                                                                                 |                                                                                                    |                                                                                                    | anadır     | participante | es, ger | ierar   |              |
| -2: |                | ~   | 2                                                                               | 1                                                                                                    | 0                                                                                                    | or fase    | o categoría  |         |         |              |
| =   |                |     | 5                                                                               | 0                                                                                                    | 1                                                                                                    |            | N° Pt.       | ب       | 8       |              |
|     |                | 6   | 6                                                                               | U                                                                                                    | 1                                                                                                    | 00         | 19           |         | o       | \$           |
| C   |                | · • | + Más                                                                           |                                                                                                    |                                                                                                    |            |              | _       |         |              |
| ı¢. |                |     |                                                                                 |                                                                                                    |                                                                                                    | 00         | 81           |         | 0       | \$           |
| :20 |                |     | Bronce (7 Jugadores)                                                            |                                                                                                    |                                                                                                    |            |              |         |         |              |
|     |                |     | Ascender y descender seg<br>nivel. Si descienden 2, el ú                        | ún posición. Por ejemplo, si ascier<br>Itimo desciende 2 niveles y el per                                                                                                    | den 2, el 1º sube 2 niveles y el segundo 1<br>último 1 nivel.                                                                  |            |              |         |         |              |
| ₽¢  | Patrocinadores |     |                                                                                 | Número de niveles aue                                                                                                    | Número de niveles aue                                                                                                    |            |              |         |         | $\mathbf{O}$ |

Ojo. En el gripo 2 no puede subir 2 posiciones porque sólo hay 1 grupo por encima, lo mismo en el penúltimo grupo, no pueden bajar 2 posiciones porque sólo hay 1 grupo por abajo. En estos grupos hay que usar la configuración manual.

Al finalizar esta configuración haz clic en el botónGuardar cambios.

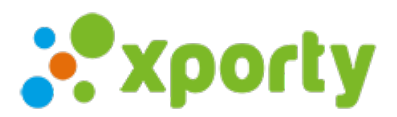

| -                 | ≣ | Americano                                  | e fano                       | 5925                                         |                         |                         | ES 🕶                          | 24           |               |
|-------------------|---|--------------------------------------------|------------------------------|----------------------------------------------|-------------------------|-------------------------|-------------------------------|--------------|---------------|
|                   |   |                                            |                              |                                              |                         | 1 Aviso                 |                               |              |               |
| 💻 Página pública  |   |                                            |                              |                                              |                         |                         |                               |              |               |
| \land Inicio      |   | Fases, Cuadro                              | os y Hor                     | arios                                        |                         |                         | 🗱 Asistente 🕇                 | Añadir fase  | ▼ Acciones ▼  |
| 🔅 Configuración   | ~ | Fases del torneo. La                       | s fases indic                | an como se va a desa                         | arrollar el torneo      | o. Una fase puede ser u | na liga, una liguilla por gru | pos o una e  | eliminatoria. |
| Categorías        |   | También poecos con<br>calenda io de partid | nbinarlas. A<br>os o cuadros | la derecha de cada f<br>s automáticamente, e | ase verás el bot<br>tc. | ón 🄹 que te ayudará     | a configurar la fase, añadiı  | participant  | es, generar   |
| 😬 Inscripción     | ř |                                            |                              |                                              | Buscar fase por         | participante            | Filtrar por fas               | e o categorí | a             |
| ─ Fases y cuadros |   | Categoría                                  | Fase                         | Тіро                                         | Orden                   | Comienza                | Finaliza                      | Nº Pt.       | <b>≜ 6</b>    |
| 🖂 Comunicación    |   | Femenino                                   | Fase 1                       | Grupos nivelados                             | <b>↑ ↓</b>              | 02/01/2023 09:00        | 2 5/02/2023 22:00             | 19           |               |
| V Pistas/horarios | ~ | Masculino                                  | Fase 1                       | Grupos nivelados                             | <b>↑</b> ↓              | 02/01/2023 09:00        | 05/02/2023 22:00              | 81           | <b>0</b> ±    |
| 📭 Sanciones       |   |                                            |                              |                                              | • •                     | ,,                      | ,,=)E0 EE100                  |              | •             |
|                   |   |                                            |                              |                                              |                         |                         |                               |              |               |

## Paso 2. Crear nueva fase desde la fase anterior.

Para ello en Fases y cuadros haz clic en © Opciones de la Fase anterior.

Haz clic en Generar nueva fase de ascensos y descensos:

|     | and the second                  |   | 🚊 Amerikana di Teris 2010 |                  |                                |                     |                                                |                        | Calendario<br>Clasificación                    |   |  |  |  |
|-----|---------------------------------|---|---------------------------|------------------|--------------------------------|---------------------|------------------------------------------------|------------------------|------------------------------------------------|---|--|--|--|
|     |                                 |   |                           |                  |                                |                     |                                                | 1 Aviso                |                                                | _ |  |  |  |
| 묘   | Página pública                  |   |                           |                  |                                |                     |                                                |                        | Añadir nivel                                   |   |  |  |  |
| ~   | Inicio                          |   | Fax                       | an Cundr         |                                | ariaa               |                                                |                        | Generar/Regenerar grupos                       |   |  |  |  |
|     |                                 |   | Fas                       | ses, Cuaur       | Asignar jugadores a los grupos |                     |                                                |                        |                                                |   |  |  |  |
| ٠   | Configuración                   | * | Fase                      | s del torneo. La | s fases indic                  | an como se va a des | Generar calendario de Partidos                 |                        |                                                |   |  |  |  |
| ==  | Categorías                      |   | Tamb                      | pién puedes cor  | nbinarlas. A                   | la derecha de cada  | fase verás el bo                               | tón 🄹 que te ayudará a | Importar calendario desde Excel                |   |  |  |  |
|     |                                 |   | caler                     | idario de partid | os o cuadros                   | s automáticamente,  | etc.                                           |                        | Generar fase eliminatoria (playoffs)           |   |  |  |  |
| *** | Inscripción                     | * |                           |                  |                                |                     | Pasar jugadores a fase eliminatoria (playoffs) |                        |                                                |   |  |  |  |
| Ë   | Fases y cuadros                 |   |                           | Categoría        | Fase                           | Тіро                | Orden                                          | Comienza               | Asignar horarios automáticamente               |   |  |  |  |
|     | Comunicación                    |   | 0                         | Femenino         | Fase 1                         | Grupos nivelados    | 5 <b>^ </b>                                    | -02/01/2023 09:00      | Generar nueva fase con ascensos y descensos    |   |  |  |  |
| C   | Pistas/horarios                 | ~ | •                         |                  |                                |                     |                                                |                        | Configuración avanzada de ascensos y descensos |   |  |  |  |
| ų   | Sanciones                       |   | 0                         | Masculino        | Fase 1                         | Grupos nivelados    | 5 <b>↑ ↓</b>                                   | 02/01/2023 09:00       | Configuración                                  |   |  |  |  |
|     | ۰ ما ــــ: ــ: ــــــ ما ــــــ |   |                           |                  |                                |                     |                                                |                        | Configuración fechas                           |   |  |  |  |
| -   | Administradores                 |   |                           |                  |                                |                     |                                                |                        | Clonar fase                                    |   |  |  |  |
|     | Árbitros                        |   |                           |                  |                                |                     |                                                |                        | Eliminar                                       |   |  |  |  |

Introduce el **nombre de nueva fase** y las**fechas y horas de inicio y finalización** de esta fase. Marca el check de**validar todos los partidos de la Fase anterior** y haz clic en el botón**Crear fase**.

La nueva fase se queda creada. Genera calendario de partidos. Para ello entra en la **Opciones de esta nueva fase** – haz clic en **Generar calendario de partidos**.

Listo.